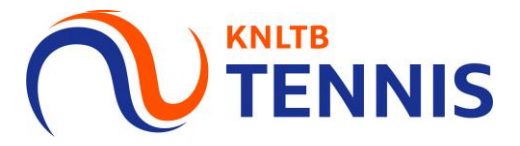

### Handleiding Inschrijven competitieteams in MijnKNLTB

1. Ga naar het <u>hoofdmenu</u> van MijnKNLTB, kies <u>competitieleider,</u> vervolgens competities en kies de juiste competitie

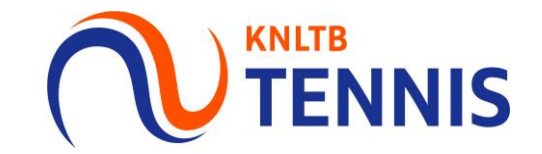

| ome                |                                                       |  |
|--------------------|-------------------------------------------------------|--|
| rnooien            | $\sim$                                                |  |
| Competities        | Dashboard Competities                                 |  |
| Ladders            | 2020 2019 2018 2017                                   |  |
| Clubs              |                                                       |  |
| Spelers            | Er zijn geen teams ingeschreven voor deze competitie. |  |
| Ranking            | 0 teamrechten                                         |  |
| KNLTB              | 78                                                    |  |
| anisatie beheerder | V toernooi.nl<br>Jouw sportstatistieken op één plakt  |  |
|                    |                                                       |  |
|                    |                                                       |  |

2 Handleiding Inschrijven teams

### 2. Klik in het menu op <u>inschrijving</u>, vervolgens op <u>inschrijven</u>

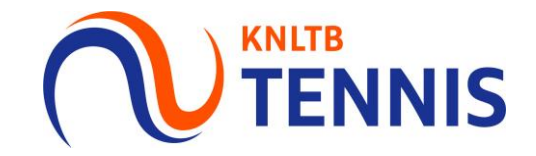

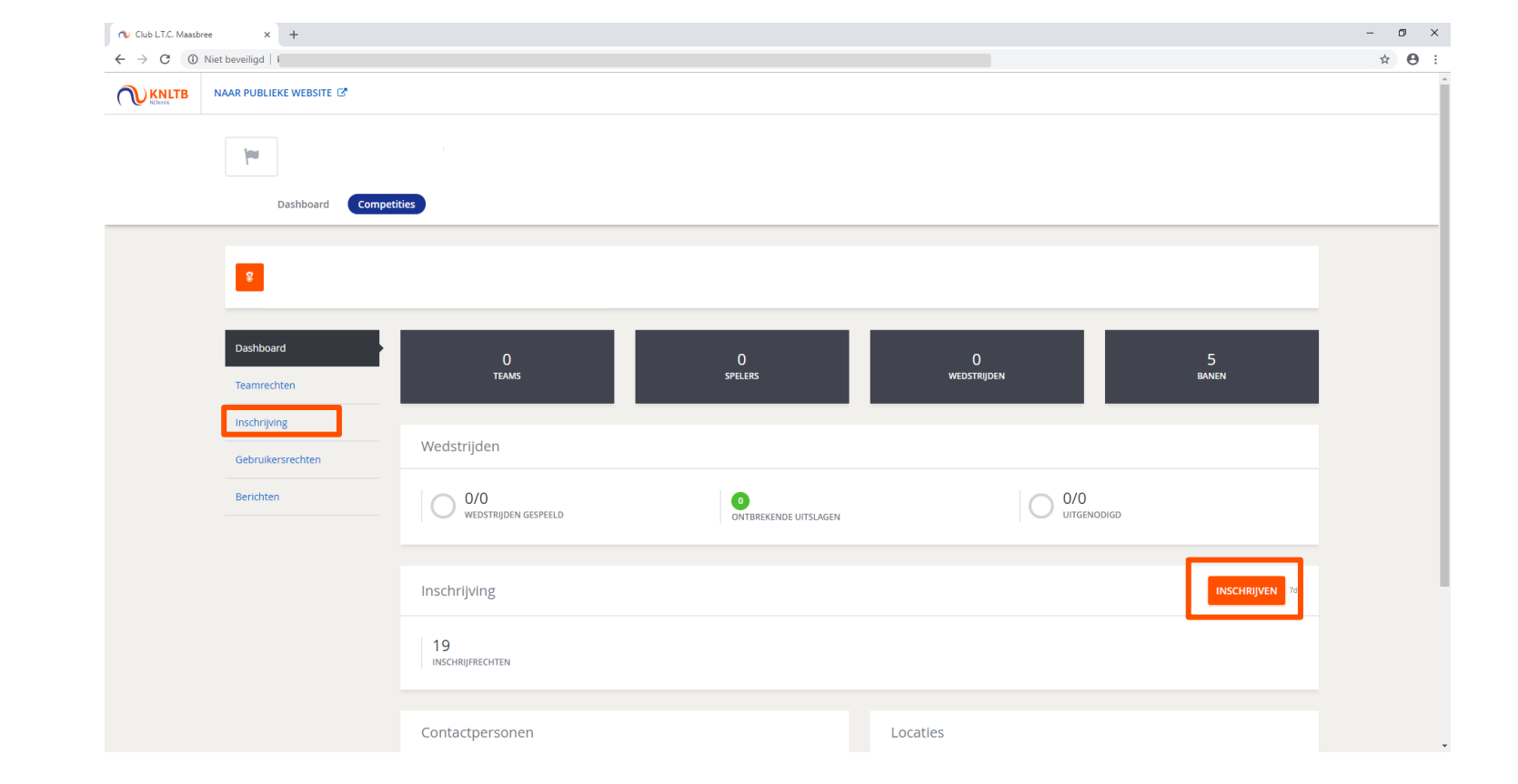

#### 3. De teams die vorig jaar zouden spelen, staan klaar

| ¥               |                                                                                                   |                                            |                        |                               |                      |            |                   |                     |
|-----------------|---------------------------------------------------------------------------------------------------|--------------------------------------------|------------------------|-------------------------------|----------------------|------------|-------------------|---------------------|
|                 |                                                                                                   |                                            |                        |                               |                      |            |                   |                     |
| Er kan<br>onder | maar één gebruiker tegelijkertijd aan dezelfde<br>ling af wie wanneer de inschrijving voor de clu | e competitie inschrijving we<br>b aanpast. |                        | wijzigingen onbedoeld oversch |                      |            |                   |                     |
| 1 Mijn t        | eams                                                                                              | 2 Thuis - Thuis scher                      | na                     | 3 Baanbesch                   | ikbaarheid           | ¢          | Bevestiging       |                     |
| ANNULERE        | EN                                                                                                |                                            |                        |                               |                      |            |                   | VOLGEND             |
| Mijn te         | eams                                                                                              |                                            |                        |                               |                      | 1<br>DI    | 6 12<br>vr za     | 7 26/26<br>zo 26/26 |
| + TEAN          | A TOEVOEGEN                                                                                       |                                            |                        |                               |                      |            |                   |                     |
| Aan de ha       | and van de inschrijving van vorig jaar hebben v                                                   | ve deze teams alvast voor j                | e klaargezet en kun je | eventuele wijzigingen gemakk  | elijk invullen.      |            |                   |                     |
| Dinsdag         | 1 teams                                                                                           |                                            |                        |                               |                      |            |                   |                     |
|                 | Soort                                                                                             |                                            | Klasse                 | Team                          | Spelers              | Gemiddelde | Opmerkingen       |                     |
|                 | Dames Dubbel Dinsdag Ochtend (4DD)                                                                |                                            | Open klasse            | MAASBREE 1                    | 3                    | 14,4484    |                   | ACTIES -            |
|                 |                                                                                                   |                                            |                        |                               |                      |            |                   |                     |
| Vrijdag         | 6 teams                                                                                           |                                            |                        |                               |                      |            |                   |                     |
|                 | Soort                                                                                             |                                            | Klasse                 | leam                          | Spelers              | Gemiddelde | Opmerkingen       | ACTIC               |
|                 | Dames Dubbel 35+ Wijdag Avond (40D)                                                               |                                            | Open klasse            | MAASDREE 1                    | S                    | 17,5106    |                   | ACTIES -            |
|                 | Dames Dubbel 35+ Vrijdag Avond (4DD)                                                              |                                            | Open klasse            | MAASPREE 7                    | toog speciely too    |            |                   | ACTIES              |
|                 | Dames Dubbel 35+ Vrijdag Avond (4DD)                                                              |                                            | Open klasse            | MAASDREE 2                    | Voeg speler(s) toe 0 |            | Niet in cohouik   | ACTIES -            |
|                 | Compared Dubbel 17: Wildow Award (DD HD 200)                                                      |                                            | Open klasse            | MAACREE 1                     | 2                    | 16 4006    | Miet III Sept dik | ACTIES -            |
|                 | Gemengel Dubbel 17+ Vrijdag Avond (DD-HD-2GD)                                                     |                                            | Open klasse            | MAASDREE 1                    |                      | 16 6440    |                   | ACTIES              |
|                 | Compared Dubbel 25+ Vrijdag Avond (DD-RD-2GD)                                                     |                                            | Open klasse            | MAASDREE 1                    |                      | 16,0449    |                   | ACTIES -            |
|                 | Compared Dubbel 35+ Vrijdag Avond (DD-HD-20D)                                                     |                                            | Open klasse            | MAASDREE 2                    | 2                    | 13,1740    | stint in only off | ACTIES -            |
|                 | Generga Dabbei 55+ Vijaag Avona (DD-nD-2GD)                                                       |                                            | Open klasse            |                               |                      |            | Weet in gebruik   | Actics              |
| Zaterda         | 1 12 teams                                                                                        |                                            |                        |                               |                      |            |                   |                     |
|                 | Soort                                                                                             |                                            | Klasse                 | Team                          | Spelers              | Gemiddelde | Opmerkingen       |                     |
|                 | Heren Dubbel 50+ Zaterdag (4HD)                                                                   |                                            | Open klasse            | MAASBREE 1                    | 3                    | 17,1698    |                   | ACTIES -            |
|                 | Heren 17+ Zaterdag (4HE-2HD)                                                                      |                                            | Open klasse            | MAASBREE 1                    | 3                    | 15,9044    |                   | ACTIES -            |
| Nięuw           | Heren 17+ Zaterdag (4HE-2HD)                                                                      |                                            | Open klasse            | MAASBREE 2                    | 3                    | 18,0000    |                   | ACTIES -            |
| Nieuw           | Heren 17+ Zaterdag (4HE-2HD)                                                                      |                                            | Open klasse            | MAASBREE 3                    | 3                    | 18.0000    |                   | ACTIES -            |

Let op: Schrijf je in voor de voorjaarscompetitie, dan staan de teams van de voorjaarscompetitie van het jaar daarvoor klaar. Ditzelfde geldt voor inschrijven voor zomer-, najaaren wintercompetitie.

TENNIS

4 Handleiding Inschrijven teams

#### 4. Bij alle competitiesoorten kunnen <u>spelers toegevoegd</u> worden aan de teams

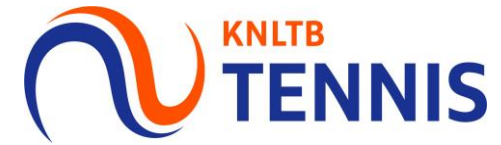

ANNULEREN

OPSLAAN

| en, anders kunnen wijzigingen onbe<br>laargezet en kun je eventuele wijzig<br>Klasse Team<br>Open klasse MAASBI<br>Klasse Team<br>Open klasse MAASBI        | Baanbeschikbaarheid         Izigingen gemakkelijk invullen.         n       Spe         n       Spe         ssReE 1       Spe     | elers Gemiddelde<br>elers Gemiddeldd                                                                                                    | erantwoordelijk zijn voor de inschrijving stem de<br>Bevestiging<br>1 6 12 7 226/26<br>D VR ZA ZO 26/26<br>EAMS COM<br>4 ACTIE<br>6 Opmerkingen<br>5 ACTIE                                                                                                    | GENDE                                                                                                    | Team         Je kunt dit tee         Geslacht         Gemenge         Soort         Gemenge         Klasse         4e klasse         Naam         HBC 1                                                                                                    | m wijzigen via een promotieverzoek en vervolge<br>d<br>d Dubbel 17+ Vrijdag Avond (DD-HD-2GD)<br>der toevoegen<br>cht een aanvoerder toe te voegen aan het team.<br>nde zoek.<br>g een captain toe, zoek op naam/Lidnum                                                                                                    | ens de spelers aan te passen.                                                                                                    |
|----------------------------------------------------------------------------------------------------|----------------------------------------------------------------------------------------------------|----------------------------------------------------------------------------------------------------|----------------------------------------------------------------------------------------------------|----------------------------------------------------------------------------------------------------|----------------------------------------------------------------------------------------------------|----------------------------------------------------------------------------------------------------|----------------------------------------------------------------------------------------------------|
| in, anders kunnen wijzigingen onbe<br>laargezet en kun je eventuele wijzig<br>Klasse Team<br>Open klasse MAASBP<br>Open klasse MAASBP<br>Open klasse MAASBP | bedoeld overschreven worden.                                                                                                    | elers Gemiddelde<br>3 14,484<br>3 17,3100                                                                                                    | erantwoordelijk zijn voor de inschrijving stem de<br>Bevestiging<br>1 6 12 7 2 26/26<br>DI VR ZA ZO 26/26<br>E Opmerkingen<br>4 ACTIE<br>9 Opmerkingen<br>8 ACTIE                                                                                                    | n<br>GENDE<br>PLEET                                                                                                    | Je kunt dit tee<br>Geslacht<br>Gemenge<br>Soort<br>Gemenge<br>Klasse<br>4e klasse<br>HBC 1<br>Aanvoero<br>Je bent verplic<br>de onderstaal<br>Q Voe                                                                                                    | m wijzigen via een promotieverzoek en vervolge<br>d<br>d Dubbel 17+ Vrijdag Avond (DD-HD-2GD)<br>der toevoegen<br>cht een aanvoerder toe te voegen aan het team.<br>nde zoek.<br>g een captain toe, zoek op naam/Lidnum                                                                                                    | ens de spelers aan te passen.<br>*<br>) *<br>0 *<br>0 *<br>0 *<br>0 *<br>0 *<br>0 *<br>0 *<br>0                                                                                                    |
| In, anders kunnen wijzigingen onbe<br>laargezet en kun je eventuele wijzig<br>Klasse Team<br>Open klasse MAASBJ<br>Klasse Team<br>Open klasse MAASBJ        | bedoeld overschreven worden.  Baanbeschikbaarheid  zigingen gemakkelijk invullen.  Spe SBREE 1  Spe SBREE 1                       | elers Gemiddelde<br>3 14,482                                                                                                    | erantwoordelijk zijn voor de inschrijving stem de<br>Bevestiging<br>1 6 12 7<br>VO<br>26/26<br>DI VR ZA ZO 26/26<br>DI VR ZA ZO 26/26<br>COMPERINGEN<br>4 ACTIE                                                                                                    | n<br>GENDE<br>PLEET                                                                                                    | Geslacht<br>Gemenge<br>Soort<br>Gemenge<br>Klasse<br>4e klasse<br>Naam<br>HBC 1<br>Aanvoerd<br>Je bent verplid<br>de onderstaar<br>Q   Voe                                                                                                    | d<br>d Dubbel 17+ Vrijdag Avond (DD-HD-2GD)<br>der toevoegen<br>cht een aanvoerder toe te voegen aan het team.<br>nde zoek.<br>g een captain toe, zoek op naam/Lidnum                                                                                                    | * ) * . Dit kun je doen door middel van                                                                                                    |
| Iaargezet en kun je eventuele wijzig<br>Klasse Team<br>Open klasse Team<br>Open klasse MAASBJ                                                               | Baanbeschikbaarheid     Baanbeschikbaarheid      zigingen gemakkelijk invulien.      Spessere 1      Spessere 1                   | elers Gemiddelde<br>3 11,4484<br>2 2 3 17,3102                                                                                                    | erantwoordelijk zijn voor de inschrijving stem de<br>Bevestiging<br>1 6 12 7<br>0 Vo<br>26/26<br>0 VR 2A ZO 26/26<br>C EAMS COM<br>4 ACTIE<br>6 Opmerkingen<br>5 ACTIE                                                                                                    | n<br>.GENDE<br>?LEET                                                                                                    | Gemengi<br>Soort<br>Gemengi<br>Klasse<br>4e klasse<br>Naam<br>HBC 1<br>Aanvoerd<br>je bent verplid<br>de onderstaat<br>Q Voe                                                                                                    | d<br>Dubbel 17+ Vrijdag Avond (DD-HD-2GD)<br>der toevoegen<br>cht een aanvoerder toe te voegen aan het team.<br>nde zoek.<br>g een captain toe, zoek op naam/Lidnum                                                                                                    | ) *                                                                                                    |
| laargezet en kun je eventuele wijzig<br>Klasse Team<br>Open klasse MAASB/<br>Open klasse MAASB/                                                             | Baanbeschikbaarheid      Zigingen gemakkelijk invulien.      Spessere 1      Spessere 1                                           | elers Gemiddelde<br>3 1448#<br>elers Gemiddelde<br>3 17,3108                                                                                                    | Bevestiging     Vo     1 6 12 7     vo     26/26     VV     ZA ZO     vo     26/26     teams com     comerkingen     4     Actie     Opmerkingen     S     Actie                                                                                                    | JEET                                                                                                    | Soort<br>Gemengu<br>Klasse<br>4e klasse<br>Naam<br>HBC 1<br>Aanvoerd<br>je bent verplid<br>de onderstaat<br>Q Voe                                                                                                    | d Dubbel 17+ Vrijdag Avond (DD-HD-2GD)<br>der toevoegen<br>cht een aanvoerder toe te voegen aan het team.<br>nde zoek.<br>g een captain toe, zoek op naam/Lidnum                                                                                                    | ) *                                                                                                    |
| laargezet en kun je eventuele wijzig<br>Klasse Team<br>Open klasse MAASBF<br>Klasse Team<br>Open klasse MAASBF                                              | Baanbeschikbaarheid  igingen gemakkelijk invullen.      SpessBREE 1                                                               | elers Gemiddelde<br>3 14,448<br>elers Gemiddeldd<br>3 17,3100                                                                                                    | Bevestiging      Vo      1 6 12 7      vo      26/26      VR ZA ZO      Opmerkingen      Opmerkingen      Opmerkingen      ACTIE      Opmerkingen      ACTIE                                                                                                    | GENDE<br>PLEET                                                                                                    | Soort<br>Gemengr<br>Klasse<br>4e klasse<br>Naam<br>HBC 1<br>Aanvoerd<br>je bent verplid<br>de onderstaar<br>Q Voe                                                                                                    | d Dubbel 17+ Vrijdag Avond (DD-HD-2GD)<br>der toevoegen<br>cht een aanvoerder toe te voegen aan het team.<br>nde zoek.<br>g een captain toe, zoek op naam/Lidnum                                                                                                    | ) *                                                                                                    |
| laargezet en kun je eventuele wijzig<br>Klasse Team<br>Open klasse MAASBR<br>Klasse Team<br>Open klasse MAASBR<br>Open klasse MAASBR                        | zigingen gemakkelijk invullen.<br>n Spe<br>588EE 1<br>n Spe<br>588EE 1                                                            | elers Gemiddelde<br>3 14,4484<br>elers Gemiddeldd<br>3 17,3100                                                                                                    | vo<br>1 6 12 7 26/26<br>DI VR ZA ZO ZO TEAMS COM<br>4 ACTIE<br>e Opmerkingen<br>8 ACTIE                                                                                                    | JEET                                                                                                    | Klasse<br>4e klasse<br>Naam<br>HBC 1<br>Aanvoerd<br>Je bent verplid<br>de onderstaar<br>Q Voe                                                                                                    | der toevoegen<br>th een aanvoerder toe te voegen aan het team.<br>nde zoek.<br>g een captain toe, zoek op naam/Lidnum                                                                                                    | . Dit kun je doen door middel van                                                                                                    |
| laargezet en kun je eventuele wijzig<br>Klasse Team<br>Open klasse MAASBF<br>Klasse Team<br>Open klasse MAASBF<br>Open klasse MAASBF                        | tigingen gemakkelijk invullen.<br>n Spe<br>SBREE 1<br>n Spe<br>SBREE 1                                                            | elers Gemiddelde<br>3 14,4484<br>elers Gemiddeldd<br>3 17,3100                                                                                                    | vo<br>1 6 12 7 26/26<br>DI VR ZA ZO ZO Z6/26<br>TEAMS COM<br>4 ACTIE<br>6 Opmerkingen<br>8 ACTIE                                                                                                    |                                                                                                    | Klasse<br>4e klasse<br>Naam<br>HBC 1<br>Aanvoerd<br>Je bent verplid<br>de onderstaar<br>Q   Voe                                                                                                    | der toevoegen<br>Cht een aanvoerder toe te voegen aan het team.<br>nde zoek.<br>g een captain toe, zoek op naam/Lidnum                                                                                                    | . Dit kun je doen door middel van                                                                                                    |
| laargezet en kun je eventuele wijzig<br>Klasse Team<br>Open klasse MAASBH<br>Klasse Team<br>Open klasse MAASBH<br>Open klasse MAASBH                        | zigingen gemakkelijk invullen.<br>n Spe<br>SBREE 1<br>n Spe<br>SBREE 1                                                            | elers Gemiddeldd<br>3 14,448/<br>elers Gemiddeldd<br>3 17,3100                                                                                                    | 1 6 12 7 26/26<br>DI VR ZA ZO 26/26<br>TEAMS COM<br>4 ACTIE<br>6 Opmerkingen<br>8 ACTIE                                                                                                    | РЕЕТ<br>                                                                                                    | 4e klasse<br>Naam<br>HBC 1<br>Aanvoerd<br>Je bent verplik<br>de onderstaar<br>Q   Voe                                                                                                    | der toevoegen<br>cht een aanvoerder toe te voegen aan het team.<br>nde zoek.<br>g een captain toe, zoek op naam/Lidnum                                                                                                    | . Dit kun je doen door middel van                                                                                                    |
| laargezet en kun je eventuele wijzig<br>Klasse Team<br>Open klasse MAASBH<br>Klasse Team<br>Open klasse MAASBH<br>Open klasse MAASBH                        | zigingen gemakkelijk invullen.<br>n Spe<br>SBREE 1<br>n Spe<br>SBREE 1                                                            | elers Gemiddeldd<br>3 14,448/<br>elers Gemiddeldd<br>3 17,3100                                                                                                    | 1     6     12     7     26/26       DI     VR     ZA     ZO     EAMS COM                                                                                                    |                                                                                                    | Naam<br>HBC 1<br>Je bent verplik<br>de onderstaar<br>Q   Voe                                                                                                    | der toevoegen<br>cht een aanvoerder toe te voegen aan het team.<br>nde zoek.<br>g een captain toe, zoek op naam/Lidnum                                                                                                    | <ul> <li>Dit kun je doen door middel van<br/>imer</li> </ul>                                                                                                    |
| laargezet en kun je eventuele wijzig<br>Klasse Team<br>Open klasse MAASBH<br>Klasse Team<br>Open klasse MAASBH<br>Open klasse MAASBH                        | zigingen gemakkelijk invullen.<br>n Spe<br>SBREE 1<br>n Spe<br>SBREE 1                                                            | elers Gemiddelde<br>3 14,48#<br>elers Gemiddeldd<br>3 17,310                                                                                                    | e Opmerkingen<br>4 ACTIE<br>6 Opmerkingen<br>8 ACTIE                                                                                                    |                                                                                                    | Naam<br>HBC 1<br>Aanvoerd<br>Je bent verplik<br>de onderstaal<br>Q   Voe                                                                                                    | der toevoegen<br>cht een aanvoerder toe te voegen aan het team.<br>nde zoek.<br>g een captain toe, zoek op naam/Lidnum                                                                                                    | Dit kun je doen door middel van mer                                                                                                    |
| laargezet en kun je eventuele wijzig<br>Klasse Team<br>Open klasse MAASBH<br>Klasse Team<br>Open klasse MAASBH<br>Open klasse MAASBH                        | zigingen gemakkelijk invullen.<br>n Spe<br>BBREE 1<br>n Spe<br>SBREE 1                                                            | elers Gemiddeldd<br>3 14,448<br>elers Gemiddeldd<br>3 17,310                                                                                                    | e Opmerkingen<br>4 ACTIE<br>e Opmerkingen<br>6 ACTIE                                                                                                    |                                                                                                    | Aanvoerd<br>Je bent verplik<br>de onderstaal<br>Q   Voe                                                                                                    | der toevoegen<br>cht een aanvoerder toe te voegen aan het team.<br>nde zoek.<br>g een captain toe, zoek op naam/Lidnum                                                                                                    | . Dit kun je doen door middel van                                                                                                    |
| laargezet en kun je eventuele wijzig<br>Klasse Team<br>Open klasse MAASBI<br>Klasse Team<br>Open klasse MAASBI<br>Open klasse MAASBI                        | zigingen gemakkelijk invullen.<br>n Spe<br>58REE 1<br>n Spe<br>58REE 1                                                            | elers Gemiddelde<br>3 14,4484<br>elers Gemiddelde<br>3 17,3100                                                                                                    | e Opmerkingen<br>4 ACTIE<br>e Opmerkingen<br>6 ACTIE                                                                                                    |                                                                                                    | Aanvoer<br>Je bent verplik<br>de onderstaar<br>Q   Voe                                                                                                    | der toevoegen<br>cht een aanvoerder toe te voegen aan het team.<br>nde zoek.<br>g een captain toe, zoek op naam/Lidnum                                                                                                    | . Dit kun je doen door middel van<br>Imer                                                                                                    |
| Klasse Team<br>Open klasse MAASBF<br>Klasse Team<br>Open klasse MAASBF<br>Open klasse MAASBF<br>Open klasse MAASBF                                          | n Spe<br>SBREE 1<br>58REE 1<br>58REE 1                                                                                            | elers Gemiddelde<br>3 14,448<br>elers Gemiddelde<br>3 17,310                                                                                                    | e Opmerkingen<br>4 ACTIE<br>e Opmerkingen<br>6 ACTIE                                                                                                    |                                                                                                    | Aanvoer<br>Je bent verpli<br>de onderstaar<br>Q   Voe                                                                                                    | der toevoegen<br>cht een aanvoerder toe te voegen aan het team.<br>nde zoek.<br>g een captain toe, zoek op naam/Lidnum                                                                                                    | . Dit kun je doen door middel van<br>Imer                                                                                                    |
| Klasse Team<br>Open klasse MAASBR<br>Klasse Team<br>Open klasse MAASBR<br>Open klasse MAASBR                                                                | n Spe<br>SBREE 1<br>n Spe<br>SBREE 1                                                                                              | elers Gemiddelde<br>3 14,448<br>elers Gemiddelde<br>3 17,3100                                                                                                    | e Opmerkingen<br>4 ACTIE<br>e Opmerkingen<br>6 ACTIE                                                                                                    |                                                                                                    | Je bent verpli<br>de onderstaa                                                                                                    | der toevoegen<br>cht een aanvoerder toe te voegen aan het team.<br>nde zoek.<br>g een captain toe, zoek op naam/Lidnum                                                                                                    | . Dit kun je doen door middel van<br>Imer                                                                                                    |
| Klasse Team<br>Open klasse MAASBF<br>Klasse Team<br>Open klasse MAASBF<br>Open klasse MAASBF                                                                | spree 1<br>spree 1<br>spree 1<br>spree 1                                                                                          | elers Gemiddelde<br>3 17,310                                                                                                    | e Opmerkingen<br>6 ACTIE                                                                                                    |                                                                                                    | je bent verpli<br>de onderstaa<br>Q   Voe                                                                                                    | cht een aanvoerder toe te voegen aan het team.<br>nde zoek.<br>g een captain toe, zoek op naam/Lidnum                                                                                                    | . Dit kun je doen door middel van                                                                                                    |
| Klasse Team<br>Open klasse MAASBH<br>Open klasse MAASBH                                                                                                    | n Spe<br>SBREE 1                                                                                                    | elers Gemiddelde<br>3 17,3108                                                                                                    | e Opmerkingen<br>8 ACTIE                                                                                                    |                                                                                                    |                                                                                                    | g een captain toe, zoek op naam/Lidnum                                                                                                    | nmer                                                                                                    |
| Klasse Team<br>Open klasse MAASBF<br>Open klasse MAASBF                                                                                                    | n Spe<br>SBREE 1                                                                                                    | elers Gemiddelde<br>3 17,310                                                                                                    | e Opmerkingen                                                                                                    |                                                                                                    | Q   Voe                                                                                                    | g een captain toe, zoek op naam/Lidnum                                                                                                    | imer                                                                                                    |
| Klasse         Team           Open klasse         MAASBF           Open klasse         MAASBF                                                               | n Spe<br>SBREE 1                                                                                                    | elers Gemiddelde<br>3 17,310                                                                                                    | e Opmerkingen<br>8 ACTIE                                                                                                    | ·                                                                                                    |                                                                                                    |                                                                                                    |                                                                                                    |
| Open klasse MAASBP<br>Open klasse MAASBP                                                                                                    | SBREE 1                                                                                                    | 3 17,3108                                                                                                    | 8 ACTIE                                                                                                    | <b>T</b>                                                                                                    |                                                                                                    |                                                                                                    |                                                                                                    |
| Open klasse MAASBF                                                                                                    |                                                                                                    |                                                                                                    |                                                                                                    |                                                                                                    |                                                                                                    |                                                                                                    |                                                                                                    |
|                                                                                                    | SBREE 1                                                                                                    | 3 15.147(<br>Voeg speler(s) toe •                                                                                                    | 6 ACTIE                                                                                                    | <u>.</u>                                                                                                    |                                                                                                    | r dit team is het toevoegen van een capta                                                                                                    | ain verplicht.                                                                                                    |
| Open klasse MAASBF                                                                                                    | SBREE 2                                                                                                    | 3 Voeg speler(s) toe •                                                                                                    | 8 ACTIE                                                                                                    | 2                                                                                                    |                                                                                                    |                                                                                                    |                                                                                                    |
| Open klasse                                                                                                    |                                                                                                    |                                                                                                    | Niet in gebruik ACTIE                                                                                                    |                                                                                                    |                                                                                                    |                                                                                                    |                                                                                                    |
| Open klasse MAASB                                                                                                    | SBREE 1                                                                                                    | 3 16,4090                                                                                                    | 6 ACTIE                                                                                                    |                                                                                                    | Spelers t                                                                                                    | oevoegen                                                                                                    |                                                                                                    |
| Open klasse MAASB                                                                                                    | SRDEE 1                                                                                                    | 3 16,644                                                                                                    | 9 ACTE                                                                                                    |                                                                                                    | Je bent verpilt                                                                                                    | int spelers toe te voegen aan het team. Dit kun                                                                                                    | je doen door middel van de                                                                                                    |
| Open klasse                                                                                                    | JUNEE 2                                                                                                    | 5 15,174                                                                                                    | Niet in rebruik                                                                                                    |                                                                                                    | onderstaande                                                                                                    | 2 ZOEK.                                                                                                    |                                                                                                    |
| - per man                                                                                                    |                                                                                                    |                                                                                                    | ACTE                                                                                                    |                                                                                                    | Q Voe                                                                                                    | g een speler toe, zoek op naam/l idnumn                                                                                                    | ner                                                                                                    |
|                                                                                                    |                                                                                                    |                                                                                                    |                                                                                                    |                                                                                                    | - 100                                                                                                    | 0                                                                                                    |                                                                                                    |
| Klasse Team                                                                                                    | n Spe                                                                                                    | elers Gemiddelde                                                                                                    | e Opmerkingen                                                                                                    | -                                                                                                    |                                                                                                    |                                                                                                    |                                                                                                    |
| Open klasse MAASBF                                                                                                    | SBREE 1                                                                                                    | 3 17,1698                                                                                                    | 8 ACTIE                                                                                                    | š.▼                                                                                                    | Voo                                                                                                    | r dit team is het opgeven van spelers ver                                                                                                    |                                                                                                    |
| Open klasse MAASBF                                                                                                    | SBREE 1                                                                                                    | 3 15,904                                                                                                    | 4 ACTIE                                                                                                    | <b>i</b> •                                                                                                    | 🛕 Dit t                                                                                                    |                                                                                                    |                                                                                                    |
| Open klasse MAASBF                                                                                                    | SBREE 2                                                                                                    | 3 18,000                                                                                                    | 0 ACTIE                                                                                                    | j.                                                                                                    | Dit t                                                                                                    |                                                                                                    |                                                                                                    |
| Open klasse MAASBF                                                                                                    | SBREE 3                                                                                                    | 3 18,000                                                                                                    | 0 ACTIE                                                                                                    | i•                                                                                                    |                                                                                                    |                                                                                                    |                                                                                                    |
|                                                                                                    | Open Masse MAAA<br>Open Masse MAAA<br>Open Masse MAAA<br>Open Masse MAAA<br>Open Masse MAAA<br>Open Masse MAAA<br>Open Masse MAAA | Klasse     Team     Sp       Open klasse     MAASBREE 1       Open klasse     MAASBREE 2       Open klasse     MAASBREE 1       Open klasse     MAASBREE 1       Open klasse     MAASBREE 1       Open klasse     MAASBREE 1       Open klasse     MAASBREE 1       Open klasse     MAASBREE 1       Open klasse     MAASBREE 2       Open klasse     MAASBREE 3 | Open klasse MAASBREE 1 3 16,644<br>Open klasse MAASBREE 2 3 15,174<br>Open klasse MAASBREE 2 3 15,174<br>Klasse Team Spelers Gemiddeld<br>Open klasse MAASBREE 1 3 17,169<br>Open klasse MAASBREE 1 3 15,904<br>Open klasse MAASBREE 2 3 15,004<br>Open klasse MAASBREE 3 3 18,000 | Open klasse     MAASBREE 1     3     104000     Macting       Next Data     MAASBREE 1     3     16,6449     ACTIES       Open klasse     MAASBREE 2     3     15,1740     ACTIES       Klasse     Team     Spelers     Gemiddelde     Opmerkingen       Klasse     Team     Spelers     Gemiddelde     Opmerkingen       Open klasse     MAASBREE 1     3     17,1658     ACTIES       Open klasse     MAASBREE 1     3     15,9044     ACTIES       Open klasse     MAASBREE 2     3     18,0000     ACTIES       Open klasse     MAASBREE 3     3     18,0000     ACTIES | Value         MadSBREE1         3         10,6443         MadSBREE1           Open klasse         MAASBREE2         3         16,6443         ACTES▼           Open klasse         MAASBREE2         3         15,1740         ACTES▼           Open klasse         MAASBREE2         3         15,1740         ACTES▼           Klasse         Team         Spelers         Gemiddelde         Opmerkingen           Klasse         MaASBREE1         3         17,1698         ACTES▼           Open klasse         MAASBREE1         3         15,9044         ACTES▼           Open klasse         MAASBREE2         3         18,0000         ACTES▼           Open klasse         MAASBREE2         3         18,0000         ACTES▼           Open klasse         MAASBREE3         3         18,0000         ACTES▼ | Open klasse       MAASBREE1       3       16.6449       AcTIES▼         Open klasse       MAASBREE2       3       15.1740       ACTIES▼         Open klasse       MAASBREE2       3       15.1740       ACTIES▼         Klasse       Team       Spelers       Gemiddelde       Openrkingen         Open klasse       MAASBREE1       3       17.1698       ACTIES▼         Voor       Masse       MAASBREE1       3       17.1698       ACTIES▼         Open klasse       MAASBREE1       3       15.9044       ACTIES▼         Open klasse       MAASBREE1       3       15.9044       ACTIES▼         Open klasse       MAASBREE2       3       18.0000       ACTIES▼         Open klasse       MAASBREE3       3       18.0000       ACTIES▼ | Open Klasse       MAASBREE 1       3       10:64/3       ACTES*         Open Klasse       MAASBREE 2       3       15:740       ACTES*         Open Klasse       MAASBREE 2       3       15:740       ACTES*         Vern Klasse       MAASBREE 2       3       15:740       ACTES*         Vern Klasse       NAASBREE 2       3       15:740       ACTES*         Klasse       Team       Spelers       Gemiddelde       Opmerkingen         Open Klasse       MAASBREE 1       3       17:168       ACTES*         Open Klasse       MAASBREE 1       3       17:168       ACTES*         Open Klasse       MAASBREE 1       3       17:168       ACTES*         Open Klasse       MAASBREE 1       3       15:904       ACTES*         Open Klasse       MAASBREE 2       3       18:000       ACTES*         Open Klasse       MAASBREE 3       3       18:000       ACTES*         Open Klasse       MAASBREE 3       3       18:000       ACTES* |

5 Handleiding Inschrijven teams

vullen.

8

1 ANN

### 5. Wil je de spelers wijzigen, klik op acties en op wijzigen

Voor het toevoegen van een speler buiten de leeftijdsgrenzen, verwijzen wij je naar de handleiding competitiedispensatie aanvragen

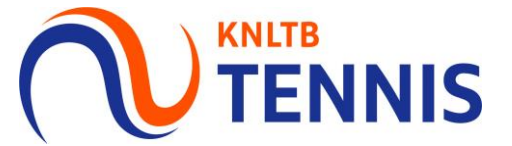

| oen en Junioren).                                                                                                    |                                                                                                    |                               |                         |                                       |                                 | Team toevoegen                                                                                                    |
|----------------------------------------------------------------------------------------------------|----------------------------------------------------------------------------------------------------|-------------------------------|-------------------------|---------------------------------------|---------------------------------|----------------------------------------------------------------------------------------------------|
|                                                                                                    | Als je de inschrijving tussentijds verlaat, worden de teams en spelers<br>automatisch opgeslagen.<br>Om je inschrijving helemaal te voltooien, dien je de hele inschrijving te |                               |                         |                                       |                                 |                                                                                                    |
| 1                                                                                                    | doorlo                                                                                                    | pen.                          |                         |                                       |                                 | Soort<br>Gemengd Dubbel 17+ Vrijdag Avond (DD-HD-2GD)                                                                                   |
| Er kan maar één gebruiker tegelijkertijd aan dezelfde competitie ins<br>onderling af wie wanneer de inschrijving voor de club aanpast. | hrijving werken, anders kunnen w                                                                                                    | vijzigingen onbedoeld oversch | reven worden. Als er me | erdere personen verantwoordelijk ziji | i voor de inschrijving stem dan | Klasse<br>4e klasse                                                                                                    |
| ) Mijn teams 2 Thuis -                                                                                                    | 'huis schema                                                                                                    | 3 Baanbesch                   | ikbaarheid              | Bevestiging                           | VOLGENDE                        | Naam<br>HBC 1                                                                                                    |
| Vijn teams                                                                                                    |                                                                                                    |                               |                         | 1 6 12<br>DI VR ZA                    | 7<br>ZO 26/26<br>TEAMS COMPLEET |                                                                                                    |
| + TEAM TOEVOEGEN                                                                                                    | lvast voor je klaargezet en kun je e                                                                                                    | eventuele wijzigingen gemaki  | elijk invullen.         |                                       |                                 | Aanvoerder toevoegen<br>Je bent verplicht een aanvoerder toe te voegen aan het team. Dit kun je doen door midd<br>de onderstaande zoek. |
| Dinsdag   1 teams                                                                                                    |                                                                                                    |                               |                         |                                       |                                 | Q Voeg een captain toe, zoek op naam/Lidnummer                                                                                          |
| Soort Dames Dubbel Dinsdag Ochtend (4DD)                                                                                               | Klasse<br>Open klasse                                                                                                    | Team<br>MAASBREE 1            | Spelers<br>3            | Gemiddelde Opmerkingen<br>14,4484     | ACTIES -                        |                                                                                                    |
|                                                                                                    |                                                                                                    |                               |                         |                                       |                                 | A Voor dit team is het toevoegen van een captain verplicht.                                                                             |
| jdag   6 teams                                                                                                    | Klasse                                                                                                    | Team                          | Spelers                 | Gemiddelde Opmerkingen                |                                 |                                                                                                    |
| Heren Dubbel 35+ Vrijdag Avond (4HD)                                                                                                   | Open klasse                                                                                                    | MAASBREE 1                    | 3                       | 17,3108                               | ACTIES -                        |                                                                                                    |
| Dames Dubbel 35+ Vrijdag Avond (4DD)                                                                                                   | Open klasse                                                                                                    | MAASBREE 1                    | Voeg speler(s) toe 🔮    | j.                                    |                                 |                                                                                                    |
| Dames Dubbel 35+ Vrijdag Avond (4DD)                                                                                                   | Open klasse                                                                                                    | MAASBREE 2                    | Voeg speler(s) toe 🥥    | }                                     | ACTIES 🔺                        | Spelers toevoegen                                                                                                    |
| Dames Dubbel 35+ Vrijdag Avond (4DD)                                                                                                   | Open klasse                                                                                                    |                               |                         | Niet in gebruik                       |                                 | Je bent verplicht speiers toe te voegen aan het team. Dit kun je doen door middel van de<br>onderstaarde zoek                           |
| Gemengd Dubbel 17+ Vrijdag Avond (DD-HD-2GD)                                                                                           | Open klasse                                                                                                    | MAASBREE 1                    | З                       | 16,4096                               | Wijzigen                        | onderstaande zoek.                                                                                                    |
| Gemengd Dubbel 35+ Vrijdag Avond (DD-HD-2GD)                                                                                           | Open klasse                                                                                                    | MAASBREE 1                    | 3                       | 16,6449                               |                                 | Q Voegleen speler toel zoek op paam/Lidoummer                                                                                           |
| Gemengd Dubbel 35+ Vrijdag Avond (DD-HD-2GD)                                                                                           | Open klasse                                                                                                    | MAASBREE 2                    | 3                       | 15,1740                               | Terugtrekken                    | voeg een speler toe, zoek op haanvelandninter                                                                                           |
| Gemengd Dubbel 35+ Vrijdag Avond (DD-HD-2GD)                                                                                           | Open klasse                                                                                                    |                               |                         | Niet in gebruik                       |                                 |                                                                                                    |
| dag   12 teams                                                                                                    |                                                                                                    |                               |                         |                                       |                                 | Voor dit team is het opgeven van spelers verplicht.                                                                                     |
| Soort                                                                                                    | Klasse                                                                                                    | Team                          | Spelers                 | Gemiddelde Opmerkingen                |                                 | Dit team moet minimaal 1 mannelijke speler(s) bevatten.                                                                                 |
| Heren Dubbel 50+ Zaterdag (4HD)                                                                                                    | Open klasse                                                                                                    | MAASBREE 1                    | 3                       | 17,1698                               | ACTIES -                        | Dit team moet minimaal 1 vrouwelijke speler(s) bevatten.                                                                                |
| Heren 17+ Zaterdag (4HE-2HD)                                                                                                    | Open klasse                                                                                                    | MAASBREE 1                    | 3                       | 15,9044                               | ACTIES -                        |                                                                                                    |
|                                                                                                    | Open klasse                                                                                                    | MAASBREE 2                    | 3                       | 18,0000                               | ACTIES -                        |                                                                                                    |
| Heren 17+ Zaterdag (4HE-2HD)                                                                                                    | Onen Mar                                                                                                    |                               |                         |                                       |                                 |                                                                                                    |
| Nicuar Heren 17+ Zaterdag (4HE-2HD)                                                                                                    | Open klasse                                                                                                    | MAASBREE 3                    | 2                       | 18,0000                               | Actics+                         |                                                                                                    |

ANNULEREN OPSLAAN

# 6. <u>Voeg een nieuw team toe</u>: Kies geslacht, competitiesoort, klasse, klik op toevoegen en tot slot voeg je de spelers toe

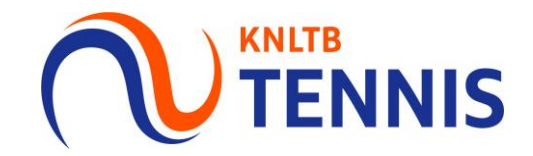

| 8                                                                                                    |                                                                                |                                      |                                                      |            | Team toevoegen |           | ×         |
|----------------------------------------------------------------------------------------------------|--------------------------------------------------------------------------------|--------------------------------------|------------------------------------------------------|------------|----------------|-----------|-----------|
| <ul> <li>Er kan maar één gebruiker tegelijkertijd aan deze<br/>onderling af wie wanneer de inschrijving voor de</li> </ul> | fde competitie inschrijving werken, anders kunnen wijzigingen<br>club aanpast. | ordelijk zijn voor de inschrijving V | Team<br>Volg onderstaande stappen en vul de gegevens | te voegen. |                |           |           |
| ① Mijn teams                                                                                                    | 2 Thuis - Thuis schema                                                         | 3 Baanbeschikbaarheid                | Ве                                                   | vestiging  | Geslacht       |           | *         |
| ANNULEREN                                                                                                    |                                                                                |                                      |                                                      |            |                |           | *         |
| Mijn teams                                                                                                    |                                                                                |                                      | 1 6<br>DI VI                                         |            |                |           | •         |
| + TEAM TOEVOEGEN<br>Aan de hand van de inschrijving van vorig jaar hebbe                                                   | n we deze teams alvast voor je klaargezet en kun je eventuele                  | wijzigingen gemakkelijk invullen.    |                                                      |            | Naam           |           | 0         |
| Dinsdag   1 teams                                                                                                    |                                                                                |                                      |                                                      |            |                |           |           |
| Soort                                                                                                    | Klasse Te                                                                      | eam Spelers                          | Gemiddelde Opm                                       | erkingen   |                | ANNULEREN | TOEVOEGEN |
| Dames Dubbel Dinsdag Ochtend (4DD)                                                                                         | Open klasse N                                                                  | IAASBREE 1 3                         | 14,4484                                              |            |                |           |           |
| Vrijdag   6 teams                                                                                                    |                                                                                |                                      |                                                      |            |                | •         |           |
| Soort                                                                                                    | Klasse Te                                                                      | eam Spelers                          | Gemiddelde Opm                                       | erkingen   |                |           |           |
| Heren Dubbel 35+ Vrijdag Avond (4HD)                                                                                       | Open klasse N                                                                  | IAASBREE 1 3                         | 17,3108                                              | ACT        | CTIES ▼        |           |           |
| Dames Dubbel 35+ Vrijdag Avond (4DD)                                                                                       | Open klasse N                                                                  | AASBREE 1 3                          | 15,1476                                              | ACT        | ICTIES -       |           |           |

#### Spelers toevoegen

Je bent verplicht spelers toe te voegen aan het team. Dit kun je doen door middel van de onderstaande zoek.

Q Voeg een speler toe, zoek op naam/Lidnummer

### 7. Speelt een team <u>niet</u>, of moet deze worden teruggetrokken, klik op acties en kies voor '<u>terugtrekken</u>' het team staat dan op niet in gebruik

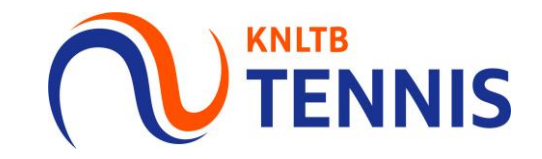

| Zaterdag   12 teams      |               |             |      |         |                        |          |
|--------------------------|---------------|-------------|------|---------|------------------------|----------|
| Soort                    |               | Klasse      | Team | Spelers | Gemiddelde Opmerkingen |          |
| Heren Dubbel 50+ Z       | aterdag (4HD) | Open klasse | 1    | 3       | 17,1698                | ACTIES 🗸 |
| Heren 17+ Zaterdag       | (4HE-2HD)     | Open klasse | 1    | 3       | 15,9044                | ACTIES 🗸 |
| Nieuw Heren 17+ Zaterdag | (4HE-2HD)     | Open klasse | 2    | 3       | 18,0000                | ACTIES 🗸 |
| Nieuw Heren 17+ Zaterdag | (4HE-2HD)     | Open klasse | 3    | 3       | 18,0000                | ACTIES - |
| Nieuw Heren 17+ Zaterdag | (4HE-2HD)     | Open klasse | 4    | 3       | 17,6214                | ACTIES 🗸 |
|                          |               |             |      |         |                        |          |

| Zaterdag | Zaterdag   11 teams             |             |      |         |            |                 |          |  |  |  |
|----------|---------------------------------|-------------|------|---------|------------|-----------------|----------|--|--|--|
|          | Soort                           | Klasse      | Team | Spelers | Gemiddelde | Opmerkingen     |          |  |  |  |
|          | Heren Dubbel 50+ Zaterdag (4HD) | Open klasse | 1    | 3       | 17,1698    |                 | ACTIES 🗸 |  |  |  |
| Nieuw    | Heren 17+ Zaterdag (4HE-2HD)    | Open klasse | 1    | 3       | 18,0000    |                 | ACTIES 🗸 |  |  |  |
| Nieuw    | Heren 17+ Zaterdag (4HE-2HD)    | Open klasse | 2    | 3       | 18,0000    |                 | ACTIES 🗸 |  |  |  |
| Nieuw    | Heren 17+ Zaterdag (4HE-2HD)    | Open klasse | 3    | 3       | 17,6214    |                 | ACTIES 🗸 |  |  |  |
|          | Heren 17+ Zaterdag (4HE-2HD)    | Open klasse |      |         |            | Niet in gebruik | ACTIES - |  |  |  |

Let op: Controleer alle teams!

Als een team niet wil spelen maar staat <u>niet</u> op 'niet in gebruik', dan is het team <u>wel</u> ingeschreven en wordt het team ook ingedeeld. 8. Ben je klaar, klik op <u>volgende</u> voor de thuis-thuis verzoeken, bijv. dinsdag ochtend en zondag middag, klik op <u>volgende</u> voor de <u>baancapaciteit</u>

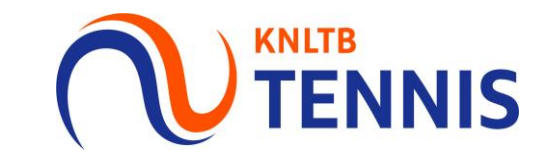

| Mijn teams                                                                                         | 2 Thuis - Thuis                                                                                               | schema                                                                                                    | 3 Baanbeschikbaarheid                                                                              |                            | 4 Bevestig   | ging          |                         |
|----------------------------------------------------------------------------------------------------|----------------------------------------------------------------------------------------------------|----------------------------------------------------------------------------------------------------|----------------------------------------------------------------------------------------------------|----------------------------|--------------|---------------|-------------------------|
| NULEREN                                                                                            |                                                                                                    |                                                                                                    |                                                                                                    |                            |              |               | VOLGEN                  |
| 1ijn teams                                                                                         | Let op: Met I<br>om alle tean<br>thuis te late<br>kan je aanvr                                                | net aanvragen van he<br>ns op een bepaalde d<br>n spelen! Het is geen<br>agen bij maximaal 4                                                                                                    | et thuis-thuis schema verzo<br>ag (+ dagdeel) tegelijk uit<br>garantie dat het ook lukt.<br>teams. | oek je<br>en<br><u>Dit</u> | 1 6<br>DI VR | 12 7<br>ZA ZO | 26/26<br>TEAMS COMPLEET |
| Er kan maar één gebruiker tegelijkertijo<br>onderling af wie wanneer de inschrijvin                | l aan dezelfde competitie inschrijving werken, anders kunnen<br>g voor de club aanpast.                       | wijzigingen onbedoeld overschreven worden. Als er meerde                                                                                                    | re personen verantwoordelijk zijn voor de inschrijving stem dan                                    |                            |              |               |                         |
| O Mijn teams                                                                                       | 2 Thuis - Thuis schema                                                                                        | 3 Baanbeschikbaarheid                                                                                                    | Bevestiging                                                                                        |                            |              |               |                         |
| VORIGE ANNULEREN                                                                                   |                                                                                                    |                                                                                                    | VOLCENDE                                                                                           |                            |              |               |                         |
|                                                                                                    |                                                                                                    |                                                                                                    |                                                                                                    |                            |              |               |                         |
| Mijn thuis-thuis schema                                                                            |                                                                                                    |                                                                                                    |                                                                                                    |                            |              |               |                         |
| Mijn thuis-thuis schema                                                                            | de checkbox zijn dagdelen waarop je geen teams hebt ingesch                                                   | reven of waarop je meer dan 4 teams hebt ingeschreven.                                                                                                    |                                                                                                    |                            |              |               |                         |
| Mijn thuis-thuis schema  De dagdelen met een uitgeschakel  Markeer de momenten waarop je alle ploe | de checkbox zijn dagdelen waarop je geen teams hebt ingescl<br>gen samen thuis wilt laten spelen.             | rreven of waarop je meer dan 4 teams hebt ingeschreven.                                                                                                    |                                                                                                    |                            |              |               |                         |
| Mijn thuis-thuis schema                                                                            | de checkbox zijn dagdelen waarop je geen teams hebt ingesc<br>gen samen thuis wilt laten spelen.<br>Ochtend h | reven of waarop je meer dan 4 teams hebt ingeschreven.<br>Iiddag Avond                                                                                                    | Hele dag                                                                                           |                            |              |               |                         |
| Mijn thuis-thuis schema                                                                            | de checkbox zijn dagdelen waarop je geen teams hebt ingesc<br>igen samen thuis wilt laten spelen.             | rreven of waarop je meer dan 4 teams hebt ingeschreven.<br>liddag Avond                                                                                                    | Hele dag                                                                                           |                            |              |               |                         |
| Mijn thuis-thuis schema                                                                            | de checkbox zijn dagdelen waarop je geen teams hebt ingesch<br>igen samen thuis wilt laten spelen.            | ireven of waarop je meer dan 4 teams hebt ingeschreven.                                                                                                    | Hele dag                                                                                           |                            |              |               |                         |
| Mijn thuis-thuis schema                                                                            | de checkbox zijn dagdelen waarop je geen teams hebt ingesc<br>igen samen thuis wilt laten spelen.             | Ireven of waarop je meer dan 4 teams hebt ingeschreven.                                                                                                    | Hele dag                                                                                           |                            |              |               |                         |
| Mijn thuis-thuis schema                                                                            | de checkbox zijn dagdelen waarop je geen teams hebt ingesch<br>egen samen thuis wilt laten spelen.            | Ilddag Avond                                                                                                    | Hele dag                                                                                           |                            |              |               |                         |
| Mijn thuis-thuis schema                                                                            | de checkbox zijn dagdelen waarop je geen teams hebt ingesd<br>igen samen thuis wilt laten spelen.             | Avond         Iddag       Avond         Iddag       Iddag         Iddag       Iddag         Iddag       Id | Hele dag                                                                                           |                            |              |               |                         |
| Mijn thuis-thuis schema                                                                            | de checkbox zijn dagdelen waarop je geen teams hebt ingesc<br>igen samen thuis wilt laten spelen.             | IIIddag Avond                                                                                                    | Hele dag                                                                                           |                            |              |               |                         |
| Mijn thuis-thuis schema                                                                            | de checkbox zijn dagdelen waarop je geen teams hebt ingesch<br>egen samen thuis wilt laten spelen.            | ireven of waarop je meer dan 4 teams hebt ingeschreven.                                                                                                    | Hele dag                                                                                           |                            |              |               |                         |

# 9. Pas hier per <u>speeldag</u> en <u>dagdeel</u> de <u>baanbeschikbaarheid</u> voor de competitie van de vereniging aan, klik vervolgens op <u>opslaan</u>

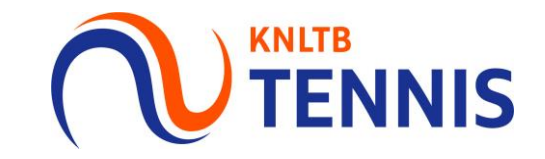

| Er kan maar één gebruiker tegelijkertijd aan dezelfde competitie inschrijving werken, anders kunnen wijzigingen onbedoeld overschreven worden. Als er meerdere personen verantwoordelijk zijn voor de inschrijving stem dan onderling af wie wanneer de inschrijving voor de club aanpast. |                                    |                   |         |                      |             |  |  |  |  |
|----------------------------------------------------------------------------------------------------|------------------------------------|-------------------|---------|----------------------|-------------|--|--|--|--|
| Mijn teams                                                                                                    | O Thuis - Thuis schema             | 3 Baanbeschikbaar | theid 4 | Bevestiging          |             |  |  |  |  |
| VORIGE                                                                                                    |                                    |                   |         |                      | OPSLAAN     |  |  |  |  |
| Mijn baanbeschikbaarheid                                                                                                    |                                    |                   |         | 0 5<br>binnen buiten | 5<br>TOTAAL |  |  |  |  |
| Het aantal buitenbanen van de vereniging is al voor je i                                                                                                    | ngevuld. Pas dit aan indien nodig. |                   |         |                      |             |  |  |  |  |
|                                                                                                    | chtend                             | Middag            | Avond   | Hele dag             |             |  |  |  |  |
| Maandag                                                                                                    |                                    |                   |         |                      |             |  |  |  |  |
| Dinsdag<br>Gebaseerd op jouw teams en club, dien je<br>tussen de 2 en 5 banen beschikbaar te                                                                                                    | 4 ≑                                |                   |         |                      |             |  |  |  |  |
| Woensdag hebben.                                                                                                    |                                    |                   |         |                      |             |  |  |  |  |
| Veidaz                                                                                                    |                                    |                   | E       |                      |             |  |  |  |  |
| Zaterdag                                                                                                    |                                    |                   | 3       | 5                    |             |  |  |  |  |
| Zondag                                                                                                    |                                    | 3                 |         | 5                    |             |  |  |  |  |
|                                                                                                    |                                    |                   |         |                      |             |  |  |  |  |
| VORIGE ANNULEREN                                                                                                    |                                    |                   |         |                      | OPSLAAN     |  |  |  |  |
|                                                                                                    |                                    |                   |         |                      |             |  |  |  |  |

# 10. Als alles <u>compleet</u> is, ontvang je een inschrijfbevestiging en is de inschrijving gelukt. Wijzigen kan tot de uiterste inschrijfdatum.

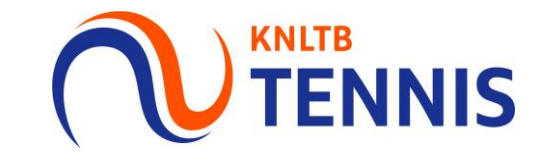

| 8                                                                                      |                                                                                                    |                                                                   |                 |                                   |
|----------------------------------------------------------------------------------------|----------------------------------------------------------------------------------------------------|-------------------------------------------------------------------|-----------------|-----------------------------------|
| <ul> <li>Er kan maar één gebruiker tege<br/>onderling af wie wanneer de in:</li> </ul> | elijkertijd aan dezelfde competitie inschrijving werken, anders kunne<br>schrijving voor de club aanpast. |                                                                   |                 |                                   |
| 🧭 Mijn teams                                                                           | O Thuis - Thuis schema                                                                                    | Baanbeschikbaarheid                                               | (4) Bevestiging | ledere competitieleider die een   |
| Bedankt                                                                                |                                                                                                    |                                                                   |                 | wijziging heeft aangebracht in de |
|                                                                                        |                                                                                                    | inschrijfbevestiging, zodra de hele<br>inschrijving doorlopen is. |                 |                                   |
|                                                                                        | Het inschr<br>Je kunt de                                                                                  |                                                                   |                 |                                   |
|                                                                                        |                                                                                                    | CLUB DASHBOARD                                                    |                 |                                   |

Je incomplete inschrijving is opgeslagen!

Let op: Heb je de inschrijving tussentijds opgeslagen, of is de inschrijving nog incompleet dan ontvang je de melding "Je incomplete inschrijving is opgeslagen".

Je inschrijving is nog niet compleet omdat teams niet zijn voorzien van spelers terwijl dat wel verplicht is. Dit heeft mogelijk (negatieve) consequenties voor de betreffende teams, dus voeg de spelers alsnog toe aan de teams voordat de inschrijfperiode sluit.

Je kunt deze inschrijving wijzigen t/m ...

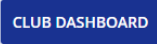